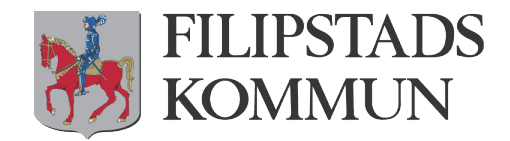

## Ibland kan det ske att Officeprogrammen behöver åter licenseras, det är något du kan göra själv när du har Office 365!

1: Känner du igen detta? Om du får upp denna så välj "Logga in"

|                                                      |         |         |         |                                            |                                                                  | Do                                        | kument1 - Wo                                                     | ord                                                   |                           |                     |               |                        |
|------------------------------------------------------|---------|---------|---------|--------------------------------------------|------------------------------------------------------------------|-------------------------------------------|------------------------------------------------------------------|-------------------------------------------------------|---------------------------|---------------------|---------------|------------------------|
| Design Lay                                           | out Ref | erenser | Utskick | Granska                                    | Visa                                                             | ♀ Berätta                                 | vad du vill gö                                                   | ōra                                                   |                           |                     |               |                        |
| Calibri (Brödte + 11<br>F <i>K</i> <u>U</u> + abe x; | • A A A | Aa - A  | * = -   | ŧΞ • *≅ •  <br>≅ ≡ ≡   \$                  | ====  ≬<br>≡ •   ⊉ •                                             | :↓   ¶<br>⊞ -                             | AaBbCcDc<br>ฃ Normal                                             | AaBbCcDc<br>1 Inget av                                | AaBbC(<br>Rubrik 1        | AaBbCcE<br>Rubrik 2 | AaB<br>Rubrik | AaBbCc[<br>Underrubril |
| Tec                                                  | :ken    |         | G       | Styck                                      | ce                                                               | Es.                                       |                                                                  |                                                       |                           | Format              |               |                        |
|                                                      |         |         |         | Produ<br>Valj ett åte<br>Word utan<br>Logg | ukten<br>raktivering<br>a vbrott.<br>uktnyckeln<br>ga <u>i</u> n | är ir<br>gsalterna<br>Jag<br>Lägg<br>dato | naktive<br>ativ nedan f<br>har en proc<br>ga till ett ak<br>orn. | erad<br>ör att fortså<br>duktnyckel.<br>tivt konto fö | itta använd<br>ör den här | a                   |               |                        |

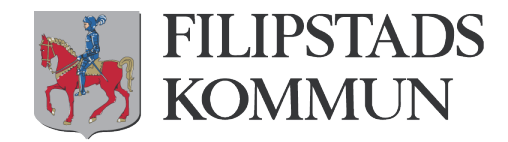

2: Sedan fyller du i ditt användarnamn på Office 365, se bild nedan

| Altivora Offica                           |              |
|-------------------------------------------|--------------|
| Aktivera Office                           |              |
| Du aktiverar Office genom att ange e-post | adressen som |
| är kopplad till ditt Office-abonnemang.   |              |
|                                           |              |
| 0003cali@edu.filipstad.se                 | ×            |
| 0003cali@edu.filipstad.se                 | ×            |
| 0003cali@edu.filipstad.se                 | ×            |
| 0003cali@edu.filipstad.se                 | ×            |

3: . Om du blir ombedd att ange lösenord så är det samma som du har när du startar och loggar in på datorn. Om du inte kommer till denna ruta, gå vidare till nästa punkt

| Logga in<br>Användar-ID:<br>toep0003@edu.filipstad.se       | Logga in<br>Användar-ID:<br>toep0003@edu.filipstad.se<br>Ange lösenord:                        |                  |           |  |
|-------------------------------------------------------------|------------------------------------------------------------------------------------------------|------------------|-----------|--|
| Användar-ID:<br>toep0003@edu.filipstad.se<br>Ange lösenord: | Användar-ID:<br>toep0003@edu.filipstad.se<br>Ange lösenord:<br>Låt mig fortsätta vara inloggad | Logga            | a in      |  |
| toep0003@edu.filipstad.se Ange lösenord:                    | toep0003@edu.filipstad.se Ange lösenord: Låt mig fortsätta vara inloggad                       | Användar-ID:     |           |  |
| Ange lösenord:                                              | Ange lösenord:<br>└── Låt mig fortsätta vara inloggad                                          | toep0003@edu.fil | ipstad.se |  |
|                                                             | ☑ Låt mig fortsätta vara inloggad                                                              | Ange lösenord:   |           |  |

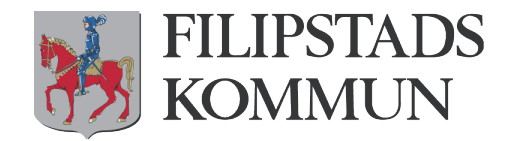

## 4: Nu är det klart! Starta om programmet så fungerar det som vanligt igen!

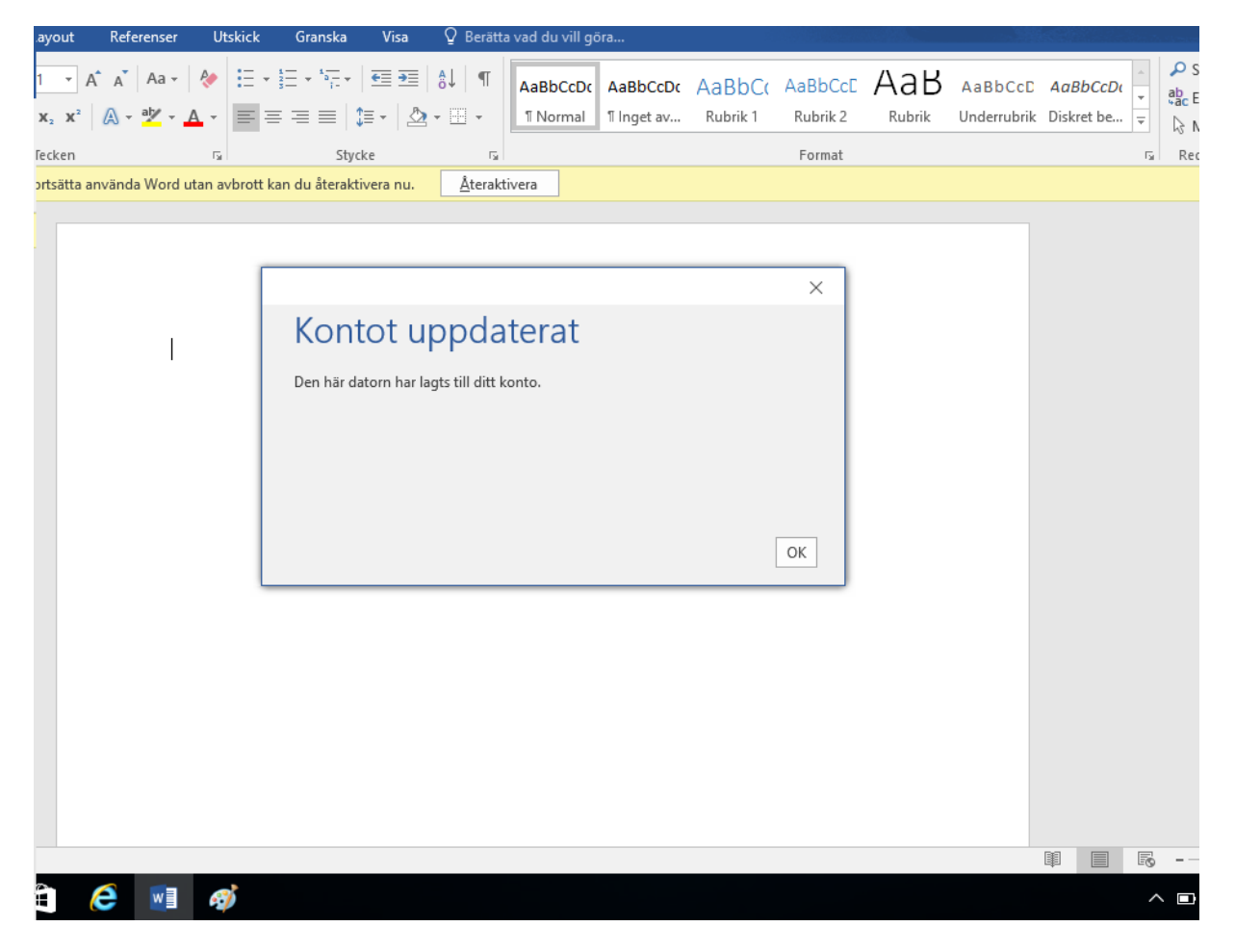